## 仲町小学校 練馬区学校連絡メール 登録手順書

サービスをご利用いただくために、この手順書に沿ってご登録をお願いいたします。登録でお困りの際は、最後のページの「▶▶登録などで困ったら、・・・」をご覧ください。

なお、本手順書には、登録時に必要な学校 ID や追加登録、メールアドレス変更の手順なども記載 しておりますので、登録完了後も大切に保管していただきますようお願いいたします。

## 手順1. まずはじめに

登録を始める前に、ご使用になる携帯電話で迷惑メール対策をされている場合は、次の2点についてご確認/設定をお願いいたします。

▶ 「city.nerima.tokyo.jp」ドメインからのメール受信を許可する設定にしてください。

▶ URL 付きメールの受信を許可する設定にしてください。

迷惑メールの設定でご不明な点がございましたら、最後のページの「▶▶よくあるお問い合わせ」 のURLにアクセスしていただき、「迷惑メール設定」をご覧ください。

## 手順2. 空メールを送って仮登録する

空メール(メールの件名や本文に何も入力しないメール)を送ると、送信元のメールアドレスが 仮登録の状態になり、本登録サイトのURLが折り返しメールで届きます。手順に沿ってQRコー ドで空メールアドレスを取得するか、空メールアドレスを直接入力し、空メールを送ってください。

|                                                                                                    | 携帯電話のバーコー<br>ドリーダ(バーコード<br>スキャナー)で左の<br>QRコードを読み取<br>ります。  | <ul> <li>1.アキリングシールを含める</li> <li>① 携帯電話のメール送信画面で、「宛<br/>先」に次のアドレスを入力します。</li> <li>【空メールアドレス】</li> <li>t-nerima-school@sg-m.jp</li> </ul> |
|----------------------------------------------------------------------------------------------------|------------------------------------------------------------|----------------------------------------------------------------------------------------------------|
| *空メール送信*<br>・ご利用の登録を行う場合は、以下のリンネリメールを送信してください。<br>・件名、本文はそのままで結構で<br>す。ご利用登録の素内メールを折り返<br>しお送り致します。<br>とした送信する | 表示されたURLをク<br>リックし、表示された<br>画面で「メールを送信<br>する」をクリックしま<br>す。 | ② アドレス入力に間違いがないか、半<br>角で入力されているか、などを確認<br>します。                                                                                           |

③ 携帯電話のメール送信画面から、「件名」「本文」は変更せずそのままメールを送信します。
 ※ 「件名」「本文」未入力の状態で「送信」ボタンが押せない機種の場合(iPhone など)は、
 「件名」または「本文」に何か文字を入力してから送信してください。

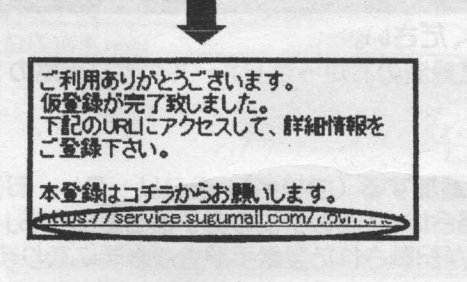

- ④ 折り返し、「仮登録完了のお知らせ」メールが届きます。 本文中に本登録用サイトのURLがありますので、URL をクリックして手順3.0本登録に進んでください。
  - ※ メールが届かない場合は、手順 1.を確認/設定し た後に、再度空メールを送信してください。
  - ※ エラーメールとなる場合は、入力したアドレスが 間違っている可能性があります。アドレスに間違いがないか、半角で入力されているかなどを確認し、空メールを再送してください。
  - ※ 「本登録済みのお知らせ」というメールが届いた 場合は、P4(5)をご覧ください。

## 手順3. 情報を入力して本登録する

本登録サイトでお子様と保護者様の情報を入力し、本登録を行います。

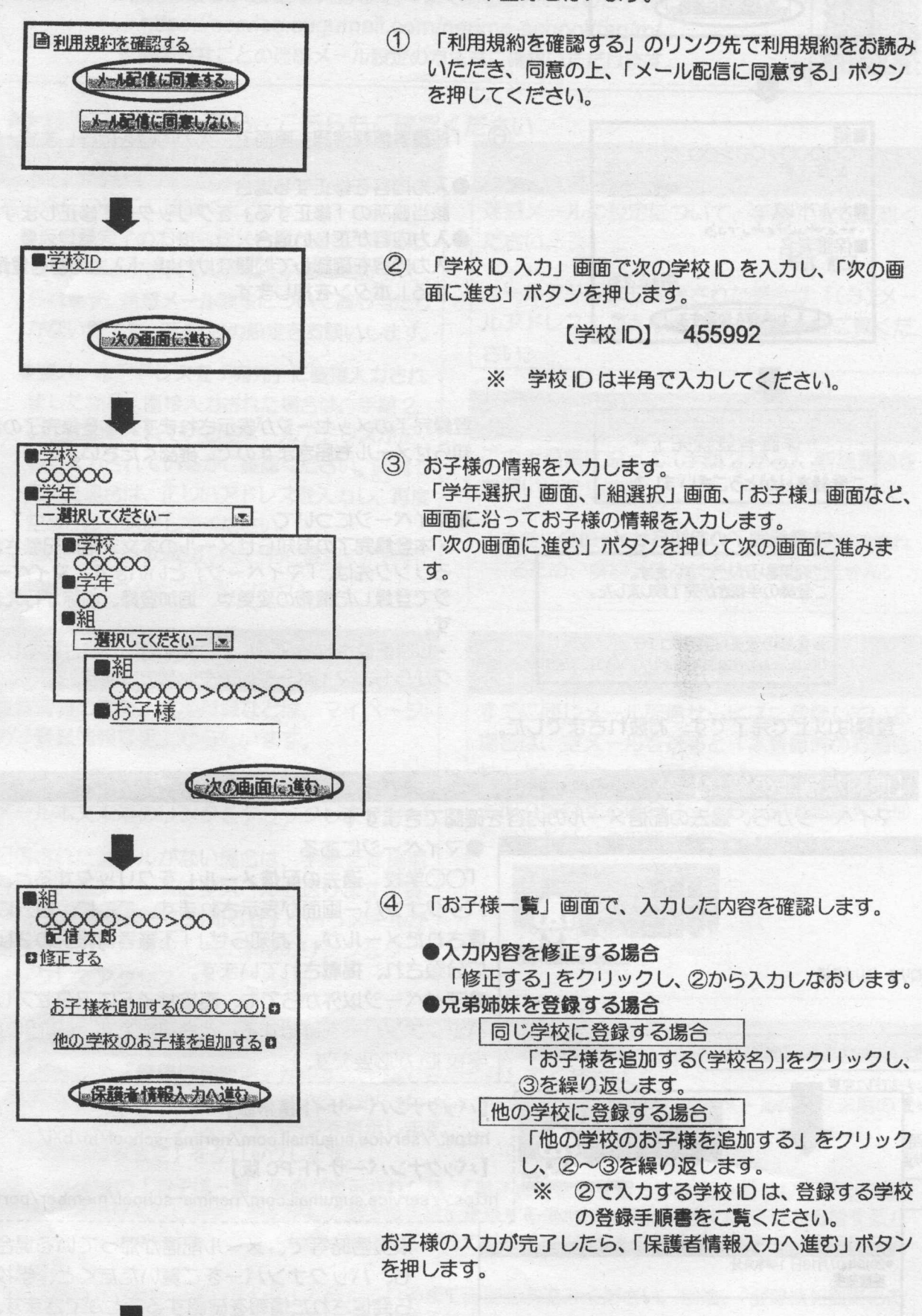

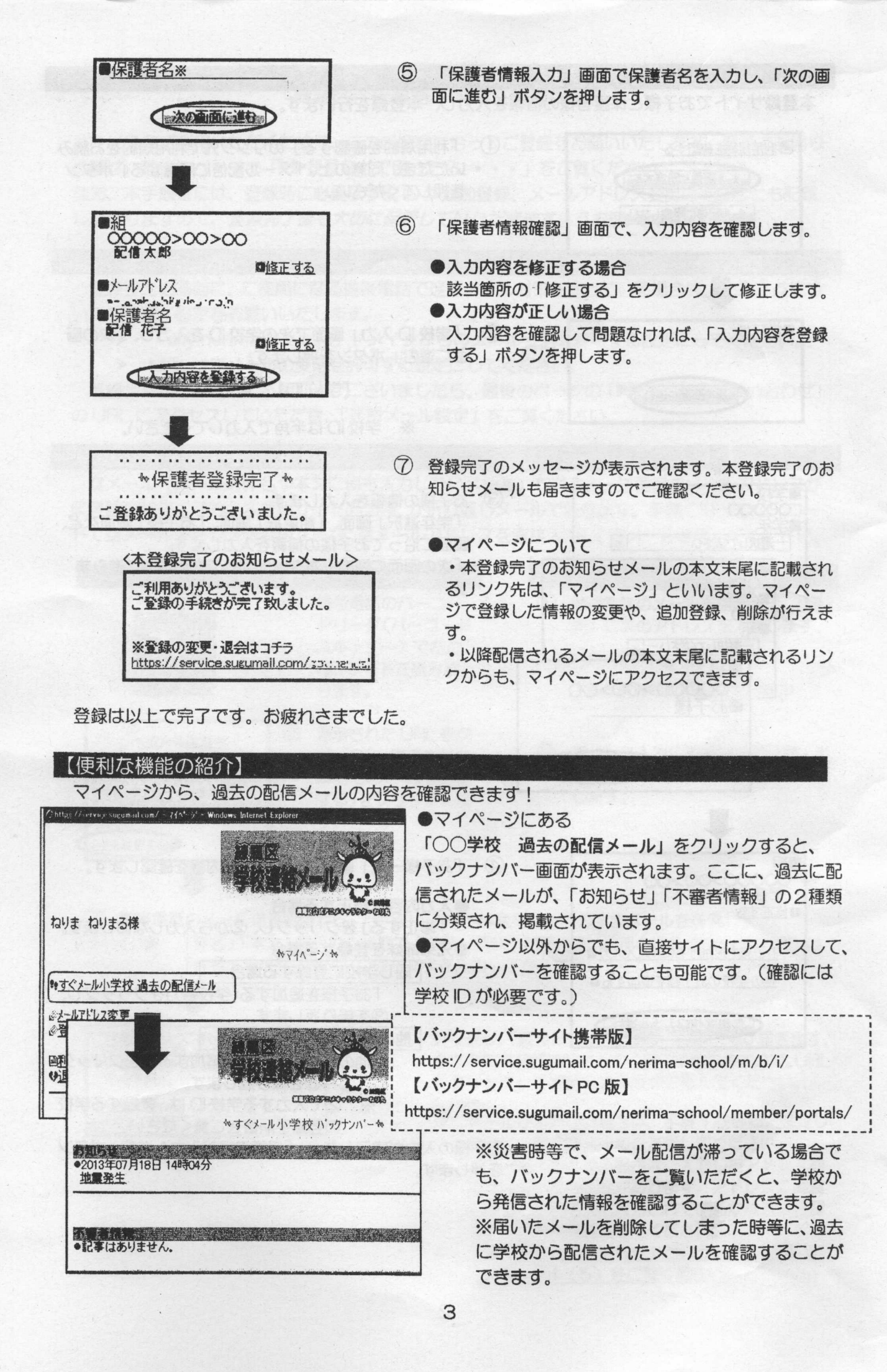

空メール送信、携帯電話会社別の迷惑メール設定方法、その他ご不明な点については、右のQRコードを読み取るかURLを入力して、「よくあるお問い合わせ」をご覧ください。 https://service.sugumail.com/nerima-school/faq/m/ ※携帯会社ごとの迷惑メール設定の方法もご確認いただけます。

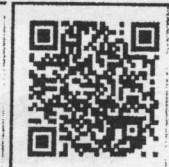

| ▶登録などで困ったら、こちらもご確認ください                                                                                                    |                                                                                                    |  |  |
|----------------------------------------------------------------------------------------------------|----------------------------------------------------------------------------------------------------|--|--|
| (1)空メールが届かない・・・                                                                                                    | (2)携帯電話を変えたときは・・・                                                                                                    |  |  |
| <ul> <li>次の点についてご確認ください。</li> <li>仮登録完了のお知らせメールが迷惑メールとしてブロックされてしまっていることが考えられます。迷惑メール設定についてお心当たりがない場合も、手順1.の設定をお願いします。</li> <li>空メールアドレスを「宛先」に直接入力されましたか? 直接入力された場合は、手順2.の①に記載されている空メールアドレスが正しく入力されているかご確認ください。間違っていた場合は、正しいアドレスを入力し、再度空メールを送信してください。</li> <li>*「・」「」の間違いなどもご確認ください。</li> </ul> | <ul> <li>迷惑メールの設定について、手順1.をご確認く<br/>ださい。</li> <li>メールアドレスも変更された場合は、「(3)メー<br/>ルアドレスを変えたときは・・・」をご覧くだ<br/>さい。</li> <li>(3)メールアドレスを変えたときは・・・</li> <li>この手順書に沿って(手順2.から)、新規登録を<br/>お願いいたします。</li> <li>※前に登録したメールアドレスは自動解約され<br/>るため、解約手続きなどは必要ありません。</li> </ul> |  |  |
| <ul> <li>(4)登録内容を変更したい・・・</li> <li>登録情報の変更、追加登録などは、マイページの「登録情報変更」から行います。</li> <li>マイページにアクセスするには、配信されたメールがない場合は、配信されたメール本文末尾のリンクをクリックします。</li> <li>配信されたメールがない場合は、手順2に掲載されているアドレスに空メールを送ります。折り返し、「本登録済のお知らせ」というメールが届きますので、メール本文末尾のリンクをクリックしてアクセスしてください。</li> </ul>                             | (5)空メールを送ると「本登録済のお知ら<br>せ」というメールが届くときは・・・<br>すでに同じメール配信サービスに登録している<br>場合は、空メールを送ると「本登録済のお知ら<br>せ」というメールが届きます。<br>追加で登録する場合は、「(6)兄弟姉妹を追加<br>登録したい」の手順をご確認ください。                                                                                               |  |  |
| <ul><li>(6) 兄弟姉妹を追加登録したい・・・</li></ul>                                                                                                    |                                                                                                    |  |  |

マイページの「登録情報変更」から次の手順で追加登録してください。
i.配信されたメール、「本登録完了のお知らせ」メール、「本登録済のお知らせ」メールの本文末尾のリンクをクリックし、マイページを表示します。
ii.「登録情報変更」をクリックします。
iii.手順3.④の「お子様一覧」画面が表示されたら、「お子様を追加する(学校名)」をクリックし、お子様の情報を入力します。他の学校にお子様を追加登録する場合は、「他の学校のお子様を追加する」

をクリックして入力します(別途、登録する学校の学校IDが記載された登録手順書が必要になります)。 iv.「保護者情報を更新しました」と表示されるまで画面をお進みください。別途、「登録情報変更のお

v.「保護者情報を更新しました」と表示されるまで画面をお進みください。別途、「登録情報変更のお知らせ」というメールが届きますのでご確認ください。